## Sync instructions for PC users and those who use Microsoft Outlook Calendar:

- Click the "SUBSCRIBE" link, to the right of the "PRINT" link, near the top-right of the calendar.
- A box will open with several options: Select the button to "Subscribe to iCalendar Feed".
- Click the "Subscribe" button. You will see instructions of how to proceed.

| ((+ Event Actions powered by Trumba - Google Chrome |                                                                                                    |  |
|-----------------------------------------------------|----------------------------------------------------------------------------------------------------|--|
| 25livepub.collegenet.com/ea.aspx?ea=Subscribe       |                                                                                                    |  |
|                                                     | Help<br>Time zone (GMT-05:00) Eastern Time (US & Canada)                                                                                                    |  |
| Event Actions                                       | Registrar's Office Academic Calendar                                                                                                    |  |
| Subscribe to calendar                               |                                                                                                    |  |
|                                                     | In a moment, the iCalendar feed of this calendar will be opened by the calendar program recognized by your browser as handling the webcal: prototcol.                                                                                                    |  |
|                                                     | Your calendar program should give you the option of subscribing to this calendar or importing its<br>events. If you choose to subscribe, your calendar will be automatically updated with changes<br>and additions to this calendar. If you choose to import the events, you will get a one-time copy<br>of this calendar's events but they will not be updated. |  |
|                                                     | Sack 🔀 Close Window                                                                                                    |  |

- You will get a "Launch Application" dialogue box: Select "Microsoft Outlook" and hit "OK".
- When prompted to "Add the Calendar to your Outlook?", click "Yes" this will sync your calendar for approximately 270 days.
- *Optional*: Click "Advanced" for the option to sync the Academic Calendar for 365 days.
  - After clicking the "Advanced" button, another dialogue box will appear where you can then *uncheck* the box in the "Update Limit" area. (Please note, enabling this feature may cause your Outlook to run slower than normal.)

| Subscription Options                                                                                                    |                                                                                      |  |  |
|----------------------------------------------------------------------------------------------------|--------------------------------------------------------------------------------------|--|--|
| Use the choices below to configure options for this Internet Calendar.                                                                                                    |                                                                                      |  |  |
| General                                                                                                    |                                                                                      |  |  |
| Folder Name:                                                                                                    | wcu-publisher-academic-calendar-ro                                                   |  |  |
| Internet Calendar:                                                                                                    | Registrar's Office Academic Calendar                                                 |  |  |
| Location:                                                                                                    | http://25livepub.collegenet.com/calendars/wcu-publisher-academic-<br>calendar-ro.ics |  |  |
| Description:                                                                                                    |                                                                                      |  |  |
| ☑ Display this calendar on other computers with the account: awalden@wcupa.edu                                                                                                    |                                                                                      |  |  |
| Attachments                                                                                                    |                                                                                      |  |  |
| Download attachments for items in this Internet Calendar                                                                                                    |                                                                                      |  |  |
| Update Limit                                                                                                    |                                                                                      |  |  |
| Update this subscription with the publisher's recommendation. Send/Receive groups do<br>not update more frequently than the recommended limit to prevent your subscription<br>from possibly being cancelled by the content provider. |                                                                                      |  |  |
| Current provider limit: Not published.                                                                                                    |                                                                                      |  |  |
|                                                                                                    | OK Cancel                                                                            |  |  |